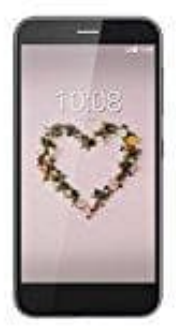

## **ZTE Blade A512**

## Alle anonymen Anrufe sperren

So blockiert ihr alle anonymen Anrufe.

1. Öffnet zuerst eure Kontakte bzw. die Telefon App.

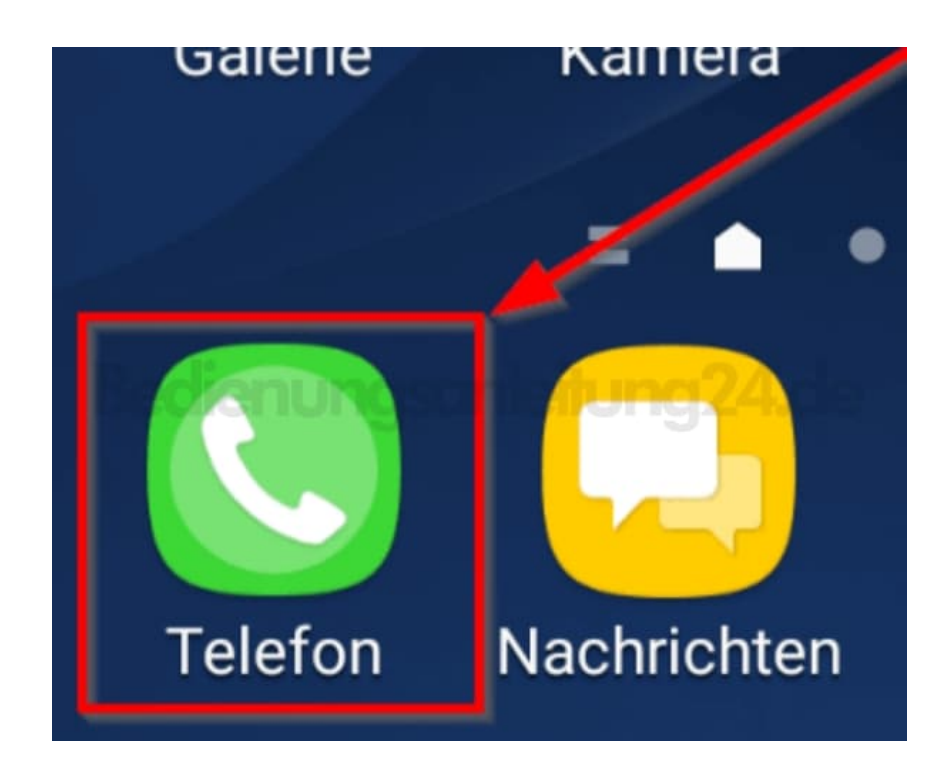

2. Wählt die Drei-Punkte in der oberen rechten Ecke aus.

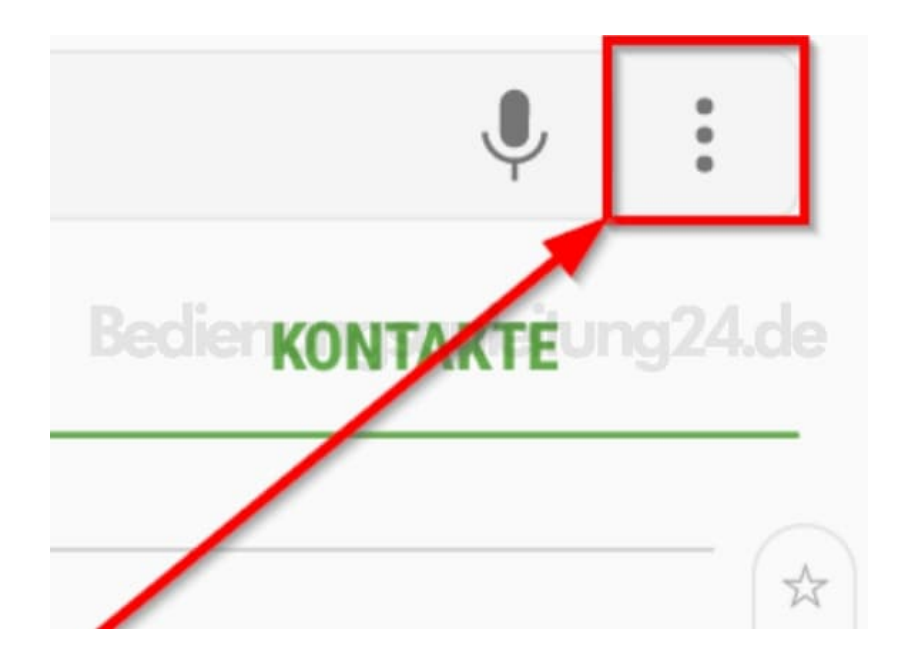

3. Wählt dort **Einstellungen**.

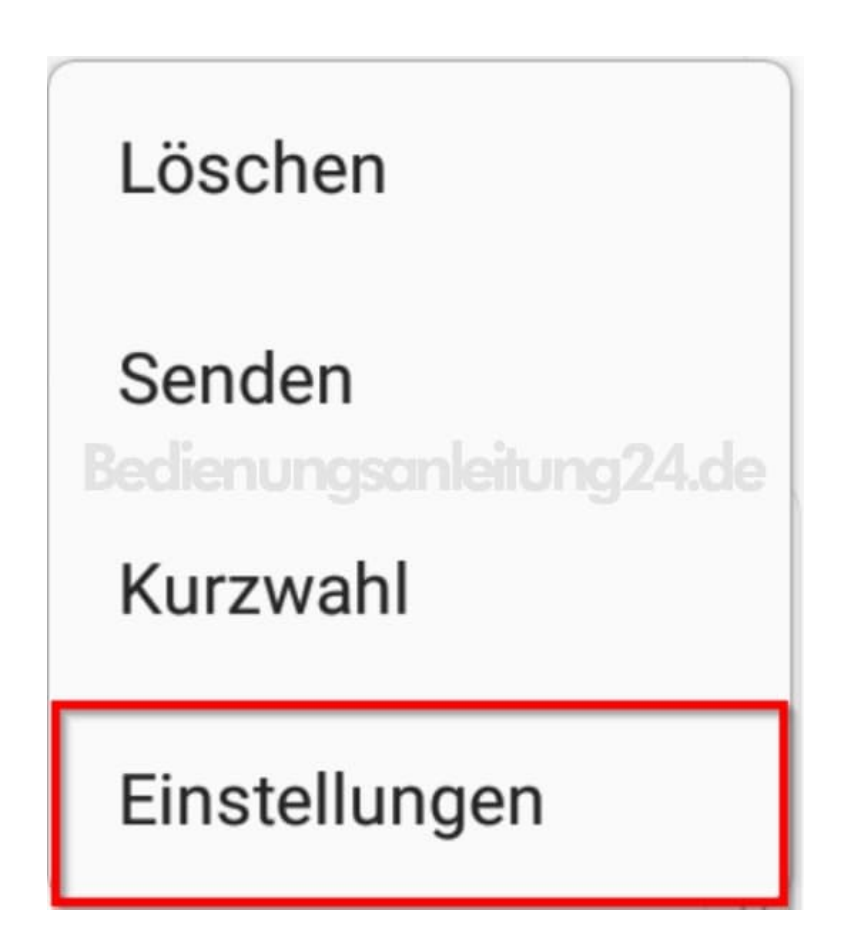

4. In den Anrufeinstellungen klickt ihr auf Nummern sperren.

| < ANRUFEINSTELLUNGEN                                                                                                    |   |
|----------------------------------------------------------------------------------------------------|---|
| TELEFONEINSTELLUNGEN                                                                                                    |   |
| Für Anruf/Nachrichten streichen<br>Telefonieren Sie oder senden Sie<br>Nachrichten, indem Sie auf der Registerkarte<br>"Kontakte" über einen Kontakt oder auf der<br>Registerkarte "Protokoll" über einen Eintrag<br>nach rechts oder links streichen. | ) |
| Kontakte ohne Nummern ausble<br>Nur Kontakte mit Telefonnummern auf der<br>Registerkarte KONTAKTE anzeigen.                                                                                                    | ) |
| ANRUFEINSTELLUNGEN                                                                                                    | _ |
| Nummern sperren<br>Telefonnummern verwalten, von denen Anrufe und<br>Nachrichten blockiert werden.                                                                                                    |   |

5. Drückt nun auf **Anonyme Anrufe sperren**. Nun werden alle anonyme Anrufer blockiert.

![](_page_2_Picture_2.jpeg)

Werdet ihr von jemandem belästigt, dessen Nummer ihr kennt, könnt ihr die Rufnummer auf die Sperrliste setzen, indem ihr die Nummer im Feld **Hinzufügen von Telefonnummer** eingebt.